# S

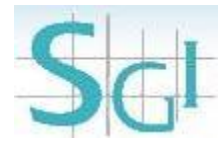

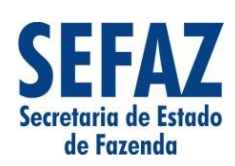

Guia para Liberação de Mercadoria Estrangeira sem Comprovação do Recolhimento do ICMS – GLME

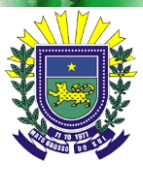

Governo do Estado de Mato Grosso do Sul SEFAZ-MS – SGI Sistema GLME Guia para Liberação de Mercadorias Estrangeiras sem Comprovação do Recolhimento do ICMS

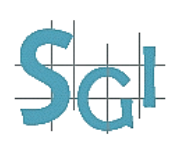

# Manual do Importador

# Sumário

| 1 | Fina | alidade | 9                                            | 3            |
|---|------|---------|----------------------------------------------|--------------|
| 2 | Usu  | ários.  |                                              | 4            |
| 3 | Fun  | cional  | lidades                                      | 5            |
| - | 3.1  | Contr   | ribuinte                                     | 5            |
|   | 3.2  | Fisca   | IErro! Indicador na                          | ão definido. |
| 4 | Rea  | ras de  | e Negócio                                    | 6            |
| 5 | Ace  | sso ac  | o Sistema                                    | 7            |
| 6 | Mer  | u do C  | Contribuinte                                 | 9            |
| - | 6.1  | Decla   | aração de Importação                         | 9            |
|   | •••• | 6.1.1   | Detalhes da Declaração de Importação         |              |
|   |      | 6.1.2   | Selecionar Declaração de Importação          |              |
|   |      | 6.1.3   | Criar Solicitação de GLME                    | 12           |
|   | 6.2  | Solici  | itações de Geração de GLME                   |              |
|   |      | 6.2.1   | Consultar Solicitação de GLME                |              |
|   |      | 6.2.2   | Filtro de Solicitação "Aprovadas por Fiscal" | 16           |
|   |      | 6.2.3   | Visualização da GLME aprovada                | 17           |
|   |      | 6.2.4   | Impressão da GLME                            |              |
|   | 6.3  | Cons    | ulta de Pendências Fiscais                   | 19           |

## 1 Finalidade

O Sistema GLME tem como finalidade gerar eletronicamente a Guia para Liberação de Mercadoria Estrangeira sem Comprovação do Recolhimento do ICMS.

A Guia para Liberação de Mercadoria Estrangeira sem Comprovação do Recolhimento do ICMS – GLME será utilizada pelo importador para comprovar a não exigência do pagamento do imposto, integral ou parcial, por ocasião da liberação de bens ou mercadorias, em virtude de imunidade, isenção, não incidência, diferimento ou outro motivo.

OBS. O visto na GLME, concedido através do Sistema, não tem efeito homologatório, sujeitando-se o importador, adquirente ou o responsável solidário ao pagamento do imposto, das penalidades e dos acréscimos legais, quando cabíveis.

# 2 Usuários

Os usuários do sistema GLME serão:

- Contribuintes (Importador),
- Fiscais de Rendas,
- Gestores.

# 3 Funcionalidades

## 3.1 Contribuinte

- ✓ Consultar Declaração de Importação;
- ✓ Emitir Solicitação de Geração de GLME;
- ✓ Visualizar Solicitações;
- ✓ Enviar Solicitação para análise;
- ✓ Anexar Documentos a Solicitação;
- ✓ Remover Solicitação de GLME;
- ✓ Imprimir Guia de Liberação de Mercadorias Estrangeiras;
- ✓ Consultar Pendencias Fiscais.

# 4 Regras de Negócio

Condições para solicitação da GLME:

- A Declaração de Importação DI deve estar desembaraçada;
- A ficha "Declaração do ICMS", da DI deve estar preenchida no SISCOMEX.

Condições para aprovação da GLME, automaticamente ou mediante análise fiscal:

- Existência de fundamento legal para a exoneração do ICMS no momento do desembaraço aduaneiro (imunidade, isenção, não incidência, diferimento, regime especial, outros);
- Apresentação de documentos adicionais, quando necessários à comprovação da hipótese de exoneração;
- Não existência de pendência fiscal/cadastral.

A GLME poderá ser integral ou parcial;

- Integral: quando houver fundamento legal para exoneração de todas as adições da DI;
- Parcial: quando houver fundamento legal para exoneração de parte das adições da DI.

# 5 Acesso ao Sistema

Para acessar o sistema, o usuário deverá acessar o portal do ICMS Transparente, informar os dados requeridos e clicar em "Entrar", conforme figura abaixo.

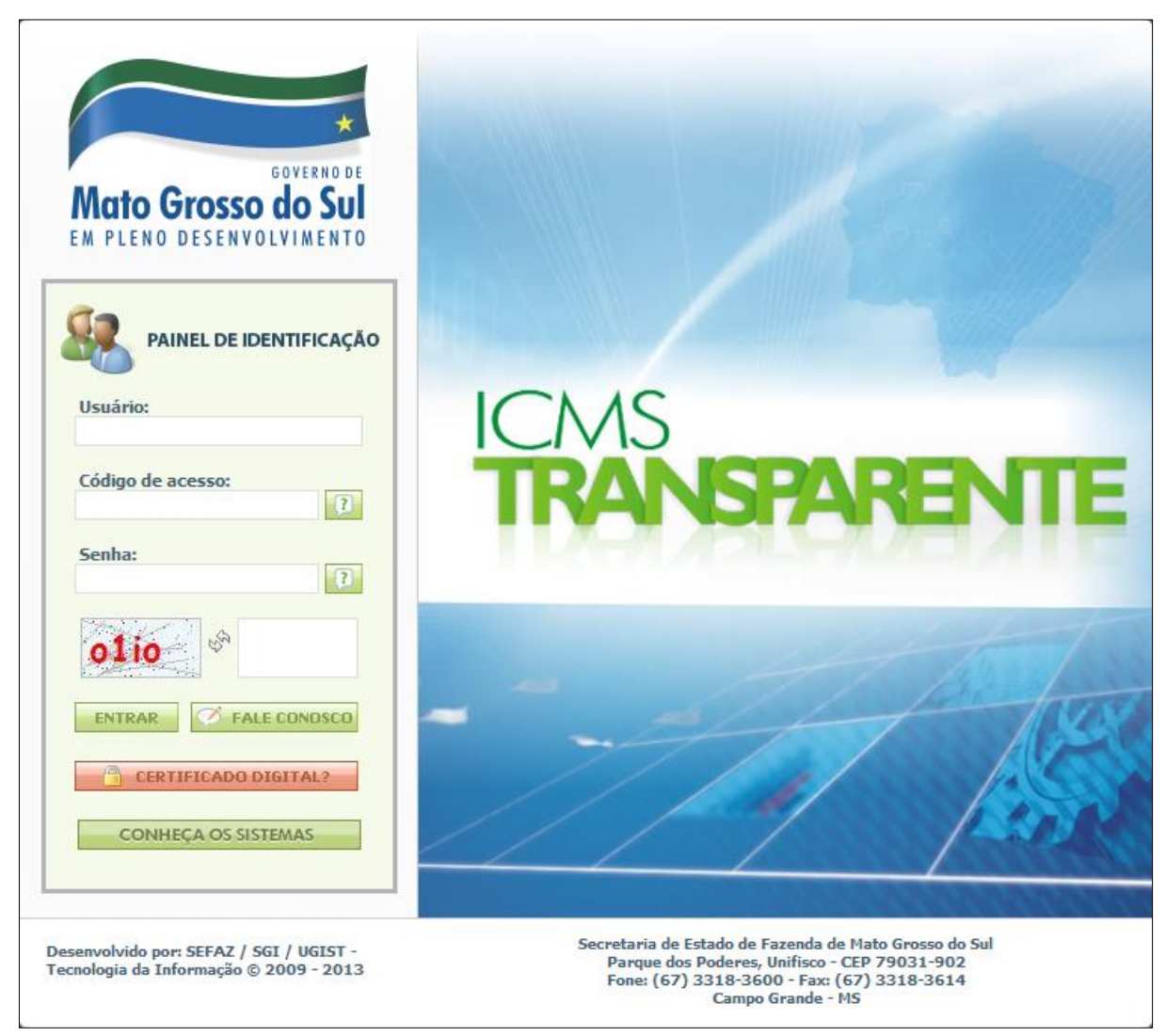

Figura 2 – Tela de Acesso ao ICMS TRANSPARENTE

O sistema exibirá o banner do sistema GLME (Figura 1) ao usuário autenticado.

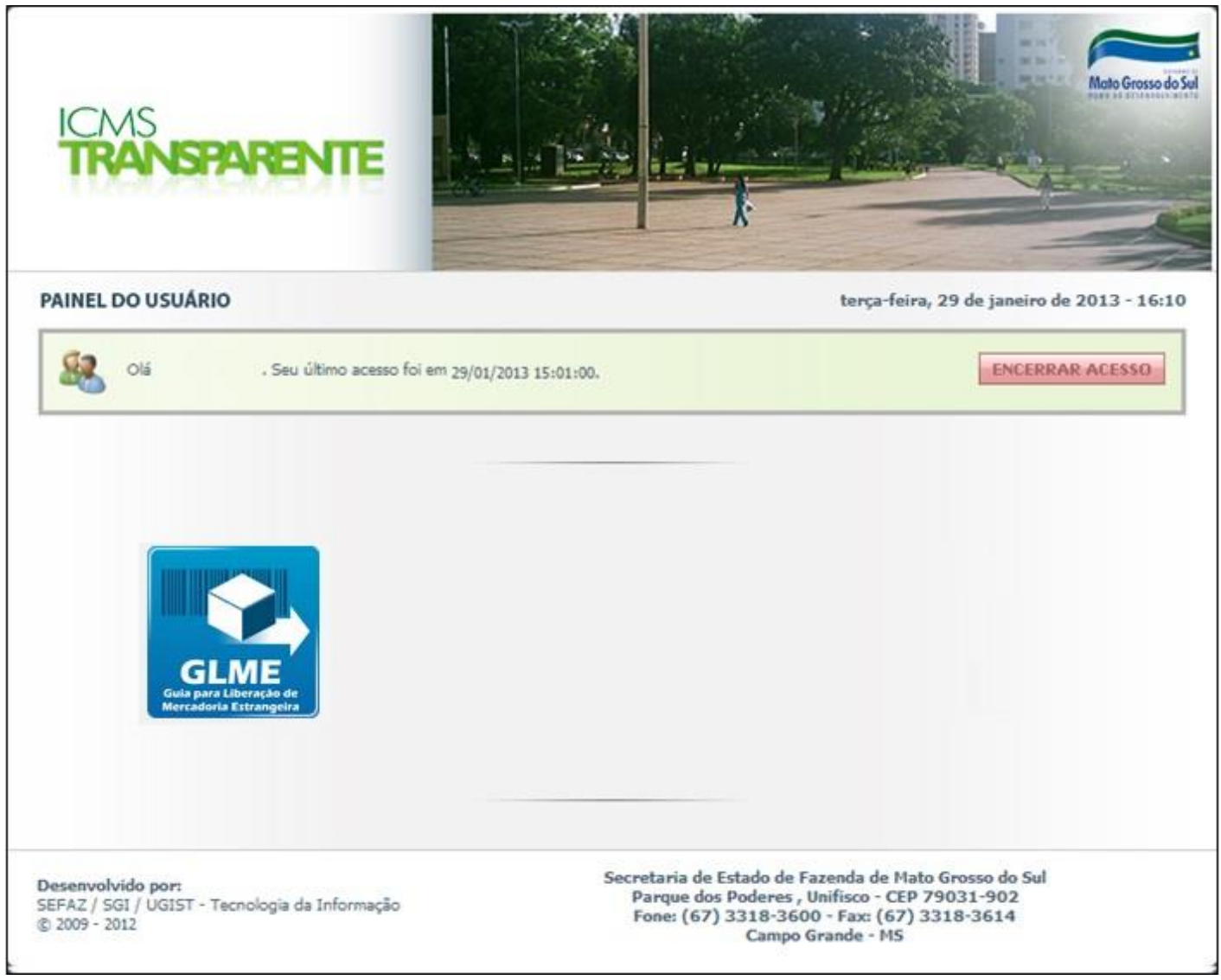

Figura 1 – Tela acesso ao sistema GLME

Ao clicar sobre o ícone do banner, o usuário acessará o sistema GLME com as funcionalidades disponíveis para seu perfil.

# 6 Menu do Contribuinte

Menu de opções de acesso do perfil contribuinte (clique para habilitar o menu).

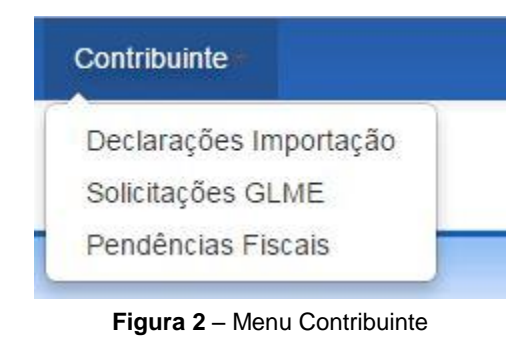

## 6.1 Declaração de Importação

Para iniciar a solicitação de GLME, informe o número da DI.

| 関 SEFAZ - MS           | Contribuinte -                                                 | ← Voltar | Sair 🖒 |
|------------------------|----------------------------------------------------------------|----------|--------|
| Alerta! Informe um núm | ero de declaração de importação pra consulta.                  |          | ×      |
| Declarações de         | e Importação Consultar                                         |          |        |
| Buscar Declaração      | o de Importação                                                |          |        |
| Numero DI:             | Numero DI Q                                                    |          |        |
|                        |                                                                |          |        |
|                        |                                                                |          |        |
|                        |                                                                |          |        |
|                        | REVENUENTENDENCES DE CESERIO DA INFORMACIÓN                    |          |        |
|                        | <b>Figura 5</b> – Tela de consulta de Declaração de Importação |          |        |

## 6.1.1 Detalhes da Declaração de Importação

Serão exibidos os dados da DI, como mostra a **figura 6** abaixo. Para prosseguir, clique em "Selecionar".

| Numero                                                                                                    | DI:                                               |                                                                          | Q                                                       |                                   |                                                                                    |                                                      |                                                         |                                                 |                                  |
|----------------------------------------------------------------------------------------------------|---------------------------------------------------|--------------------------------------------------------------------------|---------------------------------------------------------|-----------------------------------|------------------------------------------------------------------------------------|------------------------------------------------------|---------------------------------------------------------|-------------------------------------------------|----------------------------------|
|                                                                                                    |                                                   |                                                                          |                                                         | Docum                             | ento                                                                               |                                                      |                                                         |                                                 |                                  |
| mero Declaração                                                                                                    | Quar                                              | ntidade <mark>de Adiç</mark> õe                                          | s                                                       | Data d                            | le Registr                                                                         | 0                                                    |                                                         |                                                 |                                  |
|                                                                                                    | 1                                                 |                                                                          |                                                         | 24/05/                            | 20 <mark>1</mark> 2 13:20                                                          | 0:12                                                 | Detalhes 🔳                                              | Selecio                                         | nar 🖌                            |
|                                                                                                    |                                                   |                                                                          | 0                                                       | Dados G                           | Gerais                                                                             |                                                      |                                                         |                                                 |                                  |
| UF de Crédito                                                                                                    | Modalidad                                         | le do Despacho                                                           | Тіро                                                    | de Deo                            | claração                                                                           | Num                                                  | nero de Sequênci                                        | a de Retifi                                     | cação                            |
|                                                                                                    | Normal                                            |                                                                          |                                                         |                                   |                                                                                    | 3                                                    |                                                         |                                                 |                                  |
|                                                                                                    |                                                   |                                                                          |                                                         | Carg                              | ga                                                                                 |                                                      |                                                         |                                                 |                                  |
| Data da Liberaçã<br>Mercadoria                                                                                                    | áo da                                             | Peso Liquido<br>Total                                                    | Pais Proce                                              | dência                            |                                                                                    | Local An                                             | mazenamento                                             |                                                 |                                  |
| 14/07/2011 00:00                                                                                                    | :00                                               | 3756,89000                                                               | 160 - Desci                                             | rição Ná                          | ăo                                                                                 | 8931342                                              | - INST.PORT.MAR                                         | R.ALF.USO                                       | PUBLICO-                         |
|                                                                                                    |                                                   |                                                                          | Cadastrada                                              | a                                 |                                                                                    | MARIME                                               | K LTD                                                   |                                                 |                                  |
|                                                                                                    |                                                   |                                                                          | Cadastrada<br>Conhecir                                  | mento d                           | de Transp                                                                          | MARIME)<br>orte                                      | KLTD                                                    |                                                 |                                  |
| Numero Conhec                                                                                                    | cimento                                           |                                                                          | Cadastrada<br>Conhecir                                  | mento d                           | de Transp<br>Master                                                                | MARIME)                                              | K LTD                                                   |                                                 | Tipo                             |
| Numero Conhec<br>CEMERCANTE3                                                                                                    | cimento<br>1032008                                |                                                                          | Cadastrada<br>Conhecir                                  | mento d                           | de Transp<br>Master<br>151105104                                                   | MARIME)<br>orte                                      | K LTD                                                   |                                                 | Tipo                             |
| Numero Conhec<br>CEMERCANTE3                                                                                                    | cimento<br>1032008                                | Tributos                                                                 | Cadastrada<br>Conhecir                                  | a<br>mento c<br>I                 | de Transp<br>Master<br>151105104                                                   | MARIME)<br>orte                                      | K LTD<br>Valor Mercad                                   | loria                                           | Tipo                             |
| Numero Conhec<br>CEMERCANTE3                                                                                                    | cimento<br>1032008<br>AntiDumping                 | Tributos<br>CIDE PIS/PASEP                                               | Conhecir                                                | mento c<br>I<br>Multa<br>Juros    | de Transp<br>Master<br>151105104<br>Valor To<br>Mercado                            | MARIME)<br>orte<br>1325628<br>tal da<br>ria          | Valor Mercac<br>Taxa<br>Cambio                          | loria<br>Taxa U<br>Siscom                       | Tipo<br>tilização<br>ex          |
| Numero Conhec<br>CEMERCANTE3<br>Ii IPI /<br>60224,56 0,00 0                                                                                                    | cimento<br>1032008<br>AntiDumping<br>0,00         | Tributos           CIDE         PIS/PASEP           0,00         3889,13 | Conhecir<br>Conhecir<br>COFINS<br>17913,55              | Multa<br>Juros                    | de Transp<br>Master<br>151105104<br>Valor To<br>Mercado<br>R\$ 158.9               | MARIME)<br>orte<br>1325628<br>tal da<br>ria<br>34,81 | Valor Mercad<br>Taxa<br>Cambio<br>1,59880               | loria<br>Taxa U<br>Siscom<br>214,50             | Tipo<br>tilização<br>ex          |
| Numero Conhec<br>CEMERCANTE3<br>II IPI A<br>60224,56 0,00 0                                                                                                    | Simento<br>1032008<br>AntiDumping<br>0,00         | Tributos           CIDE         PIS/PASEP           0,00         3889,13 | Conhecir<br>Conhecir<br>COFINS<br>17913,55              | Multa<br>Juros<br>15893           | de Transp<br>Master<br>151105104<br>Valor To<br>Mercado<br>R\$ 158.9<br>ador       | MARIME<br>orte<br>1325628<br>tal da<br>ria<br>34,81  | Valor Mercac<br>Taxa<br>Cambio<br>1,59880               | loria<br>Taxa U<br>Siscom<br>214,50             | Tipo<br>tilização<br>ex          |
| Numero Conhec           CEMERCANTE3           Ii         IPI         A           60224,56         0,00         0           CPF/CNPJ         CPF/CNPJ         CPF/CNPJ | Simento<br>1032008<br>AntiDumping<br>0,00         | Tributos<br>CIDE PIS/PASEP<br>0,00 3889,13                               | Conhecir<br>Conhecir<br>COFINS<br>17913,55<br>Nome/Raza | Multa<br>Juros<br>15893<br>Import | de Transp<br>Master<br>151105104<br>Valor To<br>Mercado<br>R\$ 158.9<br>ador<br>al | MARIME)<br>orte<br>1325628<br>tal da<br>ria<br>34,81 | Valor Mercad<br>Taxa<br>Cambio<br>1,59880               | loria<br>Taxa U<br>Siscom<br>214,50<br>UF       | Tipo<br>tilização<br>tex<br>Pais |
| Numero Conhec<br>CEMERCANTE3<br>II IPI /<br>60224,56 0,00 0<br>CPF/CNPJ                                                                                               | AntiDumping                                       | Tributos<br>CIDE PIS/PASEP<br>0,00 3889,13                               | Conhecir<br>Conhecir<br>COFINS<br>17913,55<br>Nome/Razã | Multa<br>Juros<br>15893<br>Import | de Transp<br>Master<br>151105104<br>Valor To<br>Mercado<br>R\$ 158.9<br>ador<br>al | MARIME)<br>orte<br>1325628<br>tal da<br>ria<br>34,81 | Valor Mercac<br>Taxa<br>Cambio<br>1,59880               | loria<br>Taxa U<br>Siscom<br>214,50<br>UF<br>MS | Tipo<br>tilização<br>ex<br>Pais  |
| Numero Conhec<br>CEMERCANTE3<br>II IPI 4<br>60224,56 0,00 0<br>CPF/CNPJ                                                                                               | cimento<br>1032008<br>AntiDumping<br>0,00<br>Adqu | Tributos<br>CIDE PIS/PASEP<br>0,00 3889,13                               | Conhecir<br>Conhecir<br>COFINS<br>17913,55<br>Nome/Raz2 | Multa<br>Juros<br>15893<br>Import | de Transp<br>Master<br>151105104<br>Valor To<br>Mercado<br>R\$ 158.9<br>ador<br>al | MARIME<br>orte<br>1325628<br>tal da<br>ria<br>34,81  | Valor Mercac<br>Taxa<br>Cambio<br>1,59880               | loria<br>Taxa U<br>Siscom<br>214,50<br>UF<br>MS | Tipo<br>tilização<br>ex<br>Pais  |
| Numero Conhec<br>CEMERCANTE3<br>II IPI A<br>60224,56 0,00 0<br>CPF/CNPJ                                                                                               | Simento<br>1032008<br>AntiDumping<br>0,00<br>Adq  | Tributos<br>CIDE PIS/PASEP<br>0,00 3889,13                               | Conhecir<br>Conhecir<br>COFINS<br>17913,55<br>Nome/Raza | Multa<br>Juros<br>15893           | de Transp<br>Master<br>151105104<br>Valor To<br>Mercado<br>R\$ 158.9<br>ador<br>al | MARIME)<br>orte<br>1325628<br>tal da<br>ria<br>34,81 | Valor Mercad<br>Taxa<br>Cambio<br>1,59880<br>Consignatá | loria<br>Taxa U<br>Siscom<br>214,50<br>UF<br>MS | Tipo<br>tilização<br>ex<br>Pais  |

Figura 6 - Tela de detalhes da DI

#### 6.1.2 Selecionar Declaração de Importação

Ao selecionar um decalração de importação o contribuinte tera a opção de criar uma solicitação de GLME como mostra a **figura 7**.

| SEFAZ - MS              | Contribuinte                           | ← Voltar | Sair 🖒 |
|-------------------------|----------------------------------------|----------|--------|
| Criar Solicitação de GL | ME +                                   |          |        |
| Declaração Sele         | cionada:                               |          |        |
| Numero Declaração       | Valor Total Mercadoria                 |          |        |
|                         | 158934,81                              |          |        |
| Adições relacion        | adas:<br>Nome em Português             |          |        |
| 64052000                | OUTROS CALCADOS DE MATERIAS TEXTEIS    |          |        |
|                         | Sci C                                  |          |        |
|                         | SUPERINTERDADA DE CESTÃO DA INFORMAÇÃO |          |        |

Figura 7 - Tela Visualização dos itens da adição

#### 6.1.3 Criar Solicitação de GLME

Nesta tela será permitido salvar uma Solicitação de Geração de GLME, após o preenchimento dos campos obrigatórios.

O contribuinte deve selecionar as Adições que deseja incluir na solicitação de GLME e informar o tratamento tributário e o Fundamento Legal para a exoneração de cada Adição nos casos em que os campos não estejam previamente preenchidos pelo sistema.

Concluída a ação, clicar em "Salvar Solicitação de GLME".

Após a confirmação do envio o usuário será redirecionado para a tela de Solicitações de GLME conforme mostra a **figura 9**.

| FAZ - MS          | Contribuinte                                                                 |                                                                                                    | ← Voltar                                                                                                    | Sair 🖱                                                                                                    |
|-------------------|------------------------------------------------------------------------------|----------------------------------------------------------------------------------------------------|----------------------------------------------------------------------------------------------------|----------------------------------------------------------------------------------------------------|
| - Guia d          | e Liberação de Mercadoria                                                    | Estrangeira Solicitação                                                                                                    |                                                                                                    |                                                                                                    |
| olicitação de GLI | ME Consultar Solicitações de GLME                                            |                                                                                                    |                                                                                                    |                                                                                                    |
| ações da Ac       | lição:                                                                       |                                                                                                    |                                                                                                    |                                                                                                    |
| NCM               | Tratamento Tributario (*)                                                    | Fundamentação Legal (*)                                                                                                    | Valor                                                                                                    | Aduaneiro                                                                                                    |
| 64052000          | Outros 🔻                                                                     | Fundamentaca Comunicado                                                                                                    |                                                                                                    | 167.568,33                                                                                                    |
|                   | Sci                                                                          |                                                                                                    |                                                                                                    |                                                                                                    |
|                   | FAZ - MS<br>- Guia de<br>olicitação de GLI<br>ações da Ac<br>NCM<br>64052000 | FAZ - MS       Contribuinte         E - Guia de Liberação de Mercadoria         olicitação de GLME       Consultar Solicitações de GLME         ações da Adição:         NCM       Tratamento Tributario (*)         64052000       Outros | FAZ - MS       Contribuinte         E - Guia de Liberação de Mercadoria Estrangeira Solicitação         olicitação de GLME       Consultar Solicitações de GLME         ações da Adição:         NCM       Tratamento Tributario (*)         64052000       Outros | FAZ - MS       Contribuinte <ul> <li>Voltar</li> <li>Guia de Liberação de Mercadoria Estrangeira solicitação</li> <li>Interfação de GLME</li> <li>Consultar Solicitações de GLME</li> <li>Acções da Adição:             <ul> <li>NCM</li> <li>Tratamento Tributario (*)</li> <li>Fundamentação Legal (*)</li> <li>Valor</li> <li>Guission (*)</li> <li>Fundamentação Legal (*)</li> <li>Valor</li> <li>Scolia</li> <li>Comunicado</li> <li>Interfação (*)</li> <li>Fundamentação Legal (*)</li> <li>Valor</li> <li>Fundamentação Legal (*)</li> <li>Valor</li> <li>Scolia</li> <li>Comunicado</li> </ul> </li> </ul> |

Figura 8 – Tela de criação de Solicitação de GLME

# 6.2 Solicitações de Geração de GLME

Realiza a consulta da situação das solicitações por período e (ou) por número de Declaração de Importação conforme exibido na figura a seguir.

| 関 SEFAZ - MS          | Contribuinte =                                                       |              |        |                                                                             | ← Voli                                        | ar Sair එ     |
|-----------------------|----------------------------------------------------------------------|--------------|--------|-----------------------------------------------------------------------------|-----------------------------------------------|---------------|
| Solicitações d        | e GLME Cons                                                          | ultar        |        |                                                                             |                                               |               |
| Situação Solicitação: | <ul> <li>Não Enviadas</li> <li>Enviadas Agu<br/>Aprovação</li> </ul> | ardando      |        | <ul> <li>Aprovadas Automaticamente</li> <li>Aprovadas Por Fiscal</li> </ul> | <ul><li>Retificar</li><li>Recusadas</li></ul> |               |
| Periodo (*):          | 01/10/2014                                                           | 31/10/2014   |        |                                                                             |                                               |               |
| Numero DI:            | Numero DI                                                            |              |        |                                                                             |                                               |               |
|                       | Buscar Q                                                             |              |        |                                                                             |                                               |               |
| DI Razão Social Adqui | rente Cnpj Adq                                                       | uirente IE A | dquire | nte Razão Social Importador                                                 | Cnpj Importador                               | IE Importador |

É necessário informar o número da declaração de importação e a situação para buscar.

Figura 9 – Tela Principal das Solicitações

#### 6.2.1 Consultar Solicitação de GLME

A consulta de Solicitações de GLME permite a utilização de filtro por data e situação: "Aprovadas Automaticamente", "Aprovadas por Fiscal", "Retificar", "Aguardando Aprovação", "Não enviadas" e "Recusadas".

Após a seleção da data e situação, o sistema listará as solicitações de GLME, permitindo ao contribuinte as seguintes ações:

- <u>Aprovadas Automaticamente</u>" Mostra as solicitações de GLME aprovadas automaticamente pelo sistema e permite:
   Gerar (Gera a GLME válida e autenticada) e;
   Remover (Remove a GLME já aprovada).
- ✓ "<u>Aprovadas por Fiscal</u>" Mostra as solicitações de GLME aprovadas após análise fiscal e permite:
   Gerar (Gera a GLME válida e autenticada) e;
   Remover (Remove a GLME já aprovada).
- "<u>Retificar</u>" Mostra as solicitações de GLME que necessitam de retificação e permite: Retificar (habilita a retificação da solicitação de GLME); Anexar Documentos e; Reenviar (reenvia para análise após a retificação). OBS. Quando o Fiscal determinar a retificação, o contribuinte deverá retificar sua solicitação e

efetuar o reenvio. No momento do reenvio a solicitação será verificada pelo sistema e caso atenda os requisitos de uma aprovação automática e mesma será aprovada automaticamente sem necessidade de avaliação do fiscal.

- <u>Aguardando Aprovação</u>" Mostra as solicitações de GLME enviadas para aprovação que estão em processo de análise fiscal. As solicitações apresentarão este status até que o Fiscal aprove, reprove ou solicite retificação;
- <u>Não enviadas</u>" Mostra as solicitações de GLME que não foram enviadas pelo contribuinte;
- ✓ "<u>Recusadas</u>" Mostra as solicitações de GLME reprovadas após análise fiscal.
- Descrição das "Ações"

Enviar (Envia a solicitação para análise);

Anexar (Permite anexar até 20 documentos em PDF, caso necessário);

Retificar (Permite alterar a solicitação) e;

**Remover** (Permite remover a solicitação, pois é permitida apenas uma solicitação de GLME por DI). **Detalhes** (Exibe os itens da solicitação).

No exemplo abaixo foi selecionada a situação "Não Enviadas".

| 20       | AZ-MS                                                            | Contribuinte =                                                                                                 |                                                                    |                                      |                       | ← Voltar                                                      | Sair C       |
|----------|------------------------------------------------------------------|----------------------------------------------------------------------------------------------------|--------------------------------------------------------------------|--------------------------------------|-----------------------|---------------------------------------------------------------|--------------|
| olicita  | ações de                                                         | GLME Consultar                                                                                                 |                                                                    |                                      |                       |                                                               |              |
| Situação | o Solicitação:                                                   | <ul> <li>Não Enviadas</li> <li>Enviadas Aguarda<br/>Aprovação</li> </ul>                                       | ndo C                                                              | Aprovadas Auto<br>Aprovadas Por I    | maticamente<br>Fiscal | <ul><li>Retificar</li><li>Recusadas</li></ul>                 |              |
|          | Periodo (*):                                                     | 01/10/2014                                                                                                    | 1/10/2014                                                          |                                      |                       |                                                               |              |
|          | Numero Di                                                        | Numero DI                                                                                                    |                                                                    |                                      |                       |                                                               |              |
|          | Numero DI.                                                       | Numero Di                                                                                                    |                                                                    |                                      |                       |                                                               |              |
|          | Razão Social                                                     | Buscar Q<br>Cnpj                                                                                               | IE Adquirente                                                      | Razão Social                         | Cnpj                  | IE<br>Importador                                              |              |
| I        | Razão Social<br>Adquirente                                       | Buscar Q<br>Cnpj<br>Adquirente<br>NÃO                                                                          | IE Adquirente<br>NÃO                                               | Razão Social<br>Importador           | Cnpj<br>Importador    | IE<br>Importador<br>Acões                                     | •            |
| I        | Razão Social<br>Adquirente<br>NÃO<br>INFORMADO/NÂ<br>CADASTRADO. | Cnpj       Adquirente       NÃO       INFORMADO/NÃO       CADASTRADO.                                          | IE Adquirente<br>NÃO<br>INFORMADO/NÃO<br>CADASTRADO.               | Razão Social<br>Importador           | Cnpj<br>Importador    | IE<br>Importador<br>Ações<br>Deta                             | ;▼<br>Ihes ≣ |
|          | Razão Social<br>Adquirente<br>NÃO<br>INFORMADO/NÂ<br>CADASTRADO. | Rumero Di<br>Buscar Q<br>Cnpj<br>Adquirente<br>NÃO<br>INFORMADO/NÃO<br>CADASTRADO.                             | IE Adquirente<br>NÃO<br>INFORMADO/NÃO<br>CADASTRADO.               | Razão Social<br>Importador<br>dições | Cnpj<br>Importador    | IE<br>Importador<br>Ações<br>Deta                             | hes 🔳        |
| Adição   | Razão Social<br>Adquirente<br>NÃO<br>INFORMADO/NÂ<br>CADASTRADO. | Rumero Dr<br>Buscar Q<br>Cnpj<br>Adquirente<br>NÃO<br>INFORMADO/NÃO<br>CADASTRADO.<br>Tratamento<br>Tributario | IE Adquirente<br>NÃO<br>INFORMADO/NÃO<br>CADASTRADO.<br>A<br>Funda | Razão Social<br>Importador<br>dições | Cnpj<br>Importador    | IE<br>Importador<br>Ações<br>Deta<br>Imposto de<br>Importação | ;▼<br>hes I  |

Figura 10 – Tela de Consulta de Solicitações de GLME

#### 6.2.2 Filtro de Solicitação "Aprovadas por Fiscal"

O filtro abaixo apresentará ao contribuinte as solicitações já aprovadas pelo Fiscal.

Neste caso o botão "Gerar GLME" é habilitado para que o contribuinte possa gerar e imprimir a Guia para Liberação de Mercadoria Estrangeira sem Comprovação de Recolhimento do ICMS.

| 🧓 SEI   | FAZ - MS Contrib                 | uinte =                             |                                     |                                   |                       | +                                             | Voltar  | Sair 🖱  |
|---------|----------------------------------|-------------------------------------|-------------------------------------|-----------------------------------|-----------------------|-----------------------------------------------|---------|---------|
| Solicit | ações de GL                      | ME Consultar                        |                                     |                                   |                       |                                               |         |         |
| Situaçã | io Solicitação: 🧼 Ni<br>O Er     | ão Enviadas<br>nviadas Aguardano    | ©<br>do Aprovação 💿                 | Aprovadas Auto<br>Aprovadas Por F | maticamente<br>Fiscal | <ul><li>Retificar</li><li>Recusadas</li></ul> |         |         |
|         | Periodo (*): 01/10               | )/2014                              | 10/2014                             |                                   |                       |                                               |         |         |
|         | Numero DI: Nume                  | ero DI                              |                                     |                                   |                       |                                               |         |         |
| DI      | Razão Social<br>Adquirente       | Cnpj<br>Adquirente                  | IE Adquirente                       | Razão Social<br>Importador        | Cnpj<br>Importador    | IE<br>Importador                              |         |         |
|         | NÃO INFORMADO/NÃO<br>CADASTRADO. | NÃO<br>INFORMADO/NÃO<br>CADASTRADO. | NÃO<br>INFORMADO/NÃO<br>CADASTRADO. |                                   |                       |                                               | Ações • | nover   |
|         |                                  |                                     |                                     |                                   |                       |                                               | III Ger | ar Glme |

Figura 11 – Tela de Consulta de Solicitações de GLME

## 6.2.3 Visualização da GLME aprovada

Após clicar em "Gerar GLME", conforme mostrado na **figura 11**, o contribuinte é redirecionado para a tela a seguir. Nesta tela o contribuinte terá acesso a todos as informações de sua guia, entre elas o **Número do Visto** que é a chave de validação da guia.

| SEFAZ - MS | Contribuinte | ← Vottar | Sair 🖒 |
|------------|--------------|----------|--------|
|------------|--------------|----------|--------|

## Declaracao de Importação Solicitar

| Imprimir 🖨      |                   |                    |                |                      |                                  |  |  |  |
|-----------------|-------------------|--------------------|----------------|----------------------|----------------------------------|--|--|--|
| Dados da Gl     | LME:              |                    |                |                      |                                  |  |  |  |
| Numero do Visto | 0                 |                    | Dat            | a do Visto           |                                  |  |  |  |
| 2901289ab57948  | e106ed4b7ccb42db7 | 7                  | 14/1           | 10/2014 11:13:06.513 |                                  |  |  |  |
| Dados do Im     | portador:         |                    | Dados do Ad    | lquirinte:           |                                  |  |  |  |
| Razão Social    | CPF/CNPJ          | Inscrição Estadual | Razão Social   | CPF/CNPJ             | Inscrição <mark>E</mark> stadual |  |  |  |
|                 |                   |                    | Nao informado. | Nao informado.       | Nao informado.                   |  |  |  |

| Número do Documento | Data Registro       | Valor CIF | Recinto Aduaneiro                                 | UF |
|---------------------|---------------------|-----------|---------------------------------------------------|----|
|                     | 08/11/2012 09:34:09 | 25254,13  | 8911101-CONCESSIONÁRIA DO AEROPORTO INTERNACIONAL | SP |

## Adições relacionadas:

| Numero da<br>Adição | NCM      | Nome em Português                                | Tratamento<br>Tributário | Fundamentação<br>Legal | Valor<br>Aduaneiro |
|---------------------|----------|--------------------------------------------------|--------------------------|------------------------|--------------------|
| 1                   | 61044200 | VESTIDOS DE MALHA DE ALGODAO                     | 6 - Outros               | texto                  | 792,07             |
| 2                   | 61112000 | VESTUARIO P/BEBES E ACESS.DE MALHA DE<br>ALGODAO | 6 - Outros               | texto                  | 449,76             |
| 3                   | 61112000 | VESTUARIO P/BEBES E ACESS.DE MALHA DE<br>ALGODAO | 6 - Outros               | texto                  | 264,43             |
| 4                   | 61112000 | VESTUARIO P/BEBES E ACESS.DE MALHA DE<br>ALGODAO | 6 - Outros               | texto                  | 595,60             |

Figura 12 - Tela de Impressão da GLME

#### 6.2.4 Impressão da GLME

Esta é a impressão da GLME aprovada.

| GUIA PARA LIBERAÇÃO DE MERCADORIA ESTRANO<br>COMPROVAÇÃO DO RECOLHIMENTO DO ICMS                              |                                  |                                            |                     |                                                                                                  |                                                                                                    |                          | EIRA SEM<br>GLME                                                                                                    |                 |                      | 1-SECRETARIA DE ESTADO DE FAZENDA DE<br>MATO GROSSO DO SUL |            |                                         |  |  |
|----------------------------------------------------------------------------------------------------|----------------------------------|--------------------------------------------|---------------------|--------------------------------------------------------------------------------------------------|----------------------------------------------------------------------------------------------------|--------------------------|----------------------------------------------------------------------------------------------------|-----------------|----------------------|------------------------------------------------------------|------------|-----------------------------------------|--|--|
| 2-IMPORTADOR                                                                                                  |                                  |                                            |                     |                                                                                                  |                                                                                                    |                          | 3-ADQURENTE*                                                                                                    |                 |                      |                                                            |            |                                         |  |  |
| 2.1 - NOMERAZÃO SOCIAL                                                                                        |                                  |                                            |                     |                                                                                                  |                                                                                                    |                          | 8.1 - NOME/RAZÃO SOCIAL                                                                                                    |                 |                      |                                                            |            |                                         |  |  |
| 2.2 - INSCRIÇÃO ESTADUAL 2.3 - CNPJICPF 2.4 - CNAE                                                            |                                  |                                            |                     |                                                                                                  | 2.4 - CNAE                                                                                                    | 3.2 - INSCRIÇÃO ESTADUAL |                                                                                                    |                 | 3.3 - CNPJICPF       |                                                            | 3.4 - CNAE |                                         |  |  |
| 2.5 - ENDEREÇO 2.6 - BAIRRO                                                                                   |                                  |                                            |                     | 2.6 - BAIRRO OU DIS                                                                              | STRITO                                                                                                    | 3.5 - ENDEREÇO           |                                                                                                    |                 |                      | 3.6 - BAIRRO OU DISTRITO                                   |            |                                         |  |  |
| 2.7 - CEP                                                                                                    | - CEP 2.8 - MUNICIPIO            |                                            |                     | 2.9 - UF                                                                                         | 2.10 - TELEFONE                                                                                                 |                          | 3.7 - CEP 3.8 - MUNICIPIO                                                                                                    |                 | - MUNICIPIO          | 3.9 - UF                                                   |            | 3.10 - TELEFONE                         |  |  |
| CAMPO GRANDE                                                                                                  |                                  |                                            |                     | MS                                                                                               |                                                                                                    |                          | - 200-CAA229-                                                                                                    |                 |                      |                                                            |            | Contraction Activities                  |  |  |
| 4. DOCUMEN                                                                                                    | NTO DE IMPORTA                   | ÇÃO: DI( X ) DSI                           | ()DA()              | 100000000000                                                                                     | enter anticipation de la competition de la competition de la competition de la competition de la competition de |                          |                                                                                                    | ~~              |                      | 63.66.76.00.90.0                                           | 20.5       |                                         |  |  |
| 4.1 - NUMERO                                                                                                  | 4.2 - DATA I                     | 4.2 - DATA DO REGISTRO                     |                     |                                                                                                  | CIF(VMLD) EM R\$                                                                                                | 4.4 - NO                 | OME RECINTO ALFANDEGADO                                                                                                    | LFANDEGADO 4.5- |                      | 4.5 - CÓD. RECINTO ALFANDEGADO                             |            | 4.6 - UF DESEMBARAÇO                    |  |  |
|                                                                                                    | 08/11/20                         | 12                                         |                     |                                                                                                  | 25.254,1                                                                                                    | 13 CONC                  | CONCESSIONARIA DO 8911101                                                                                                    |                 |                      |                                                            | SP         |                                         |  |  |
| S-PHODUTOS S                                                                                                  | sem recourrimento pa             | ) kans abaim desortes                      | sem a compression   | io do recolhime                                                                                  | nto do ICMS, Estamos d                                                                                          | entes de ma              | a o tratamonto tilluticio está sulait                                                                                                    | in ha           | merame e confirmação |                                                            |            |                                         |  |  |
| 5.1 ADIÇÃO Nº                                                                                                 | 5.2 CLASBE<br>TARIFARIA<br>(NCM) | 5.3 TRATAMENTO<br>TRIBLITÁRIO DO<br>ICMS** | D 5.4 FUNDAM        | 5.4 FUNDAMENTO LEGAL (Lei, Lei Complementar, Convenio, Decreto, Processo, Ato Concessório, etc.) |                                                                                                    |                          |                                                                                                    |                 |                      |                                                            |            | 5.5 VALOR ADUANEIRO DA<br>ADIÇÃO EM R\$ |  |  |
| 1                                                                                                    | 61044200                         | 6                                          |                     | texto                                                                                            |                                                                                                    |                          |                                                                                                    |                 |                      |                                                            | 792,07     |                                         |  |  |
| 2                                                                                                    | 61112000                         | 6                                          |                     | texto                                                                                            |                                                                                                    |                          |                                                                                                    |                 |                      |                                                            | 449,76     |                                         |  |  |
| 3                                                                                                    | 61112000                         | 6                                          |                     | texto                                                                                            |                                                                                                    |                          |                                                                                                    |                 |                      |                                                            | 264,43     |                                         |  |  |
| 4                                                                                                    | 61112000                         | 6                                          |                     | texto                                                                                            |                                                                                                    |                          |                                                                                                    |                 |                      |                                                            | 595.60     |                                         |  |  |
| 5                                                                                                    | 61112000                         | 6                                          |                     | texto                                                                                            |                                                                                                    |                          |                                                                                                    |                 |                      |                                                            |            | 350.48                                  |  |  |
| 6                                                                                                    | 61112000                         | 8                                          |                     | tevto                                                                                            |                                                                                                    |                          |                                                                                                    |                 |                      |                                                            | 481.28     |                                         |  |  |
| 7                                                                                                    | 62034200                         | 1                                          |                     | texto                                                                                            |                                                                                                    |                          |                                                                                                    |                 |                      |                                                            |            | 728.42                                  |  |  |
| 4                                                                                                    | 02004200                         | 4                                          | a.                  |                                                                                                  |                                                                                                    |                          | texto                                                                                                    |                 |                      |                                                            |            | 120,72                                  |  |  |
| 6 REPRESENTANTE LEGAL OU PROCURADOR (Nome, CPF, Endereço, CEP, Telefone, E-mail e Assinatura)                 |                                  |                                            |                     |                                                                                                  |                                                                                                    |                          | 7. VISTO DO FISCO DA UNIDADE FEDERADA DO IMPORTADOR                                                                                                    |                 |                      |                                                            |            |                                         |  |  |
| "Dispensado o preenchimento deste campo em razão da utilização de meio<br>eletrônico para geração desta Guia" |                                  |                                            |                     |                                                                                                  |                                                                                                    |                          | GUIA VISADA MANUALMENTE EM 14/10/2014<br>N° DO VISTO: 2901289ab57948e106ed4b7ccb42db77<br>Sem efeito homologatório conf. §1º da Cláusula Terceira do Convênio ICMS 85/2009                                                                                                    |                 |                      |                                                            |            |                                         |  |  |
| 8. REGISTRO DA ENTREGA DA(S) MERCADORIA(S) PELO DEPOSITÁRIO DO RECINTO ALFANDEGADO                            |                                  |                                            |                     |                                                                                                  |                                                                                                    |                          | 9. OBSERVAÇÕES DO FISCO                                                                                                    |                 |                      |                                                            |            |                                         |  |  |
| NOMEROPEDATA                                                                                                  |                                  |                                            |                     |                                                                                                  |                                                                                                    |                          | A presente Guia foi emitida eletronicamente na forma do § 2º da Cláusula Terceira do<br>Convênio ICMS 85/2009 e sua autenticidade deverá ser confirmada na página da<br>Secretaria de Estado de Fazenda de Mato Grosso do Sul na Internet, no endereço:<br><u>www.sefaz.ms.gov.br</u> , no link "GLME Eletrônica – Autenticidade" |                 |                      |                                                            |            |                                         |  |  |
| * Preericher caso                                                                                             | seja divenso do importado        | ×                                          |                     |                                                                                                  |                                                                                                    | internet                 |                                                                                                    | -               |                      |                                                            |            |                                         |  |  |
| " TRATAMENTO                                                                                                  | TRIBUTÁRIO = preench             | ar com: 1-drawback; 2-                     | regime especial, 3- | diferimento, 4-                                                                                  | Isenção, 5- não-incidênci                                                                                       | sa/munidade              | a, 6- outros (especificar no campo                                                                                                    | Fun             | damento Legal)       |                                                            |            |                                         |  |  |

Figura 13 – Guia Impressa

## 6.3 Consulta de Pendências Fiscais

Nesta tela será permitido ao contribuinte analisar sua situação perante o fisco. Caso haja alguma pendência, a mesma será exibida nas abas mostradas na figura a seguir.

| 関 SEFA       | Z - MS Contribuinte -        |                                    |                     |                                           |               | ← Voltar       | Sair 🖒 |
|--------------|------------------------------|------------------------------------|---------------------|-------------------------------------------|---------------|----------------|--------|
| Penden       | cias Fiscais Consu           | tar                                |                     |                                           |               |                |        |
| Debitos (0)  | Cheques Devolvidos (0)       | Omissos (0) Omiss                  | os Icms (0)         | Pendências (                              | Cadastrais (C | ))             |        |
| Débitos      |                              |                                    |                     |                                           |               |                |        |
| Doc. Pesquis | ado Ni                       | im. Documento                      | St                  | atus                                      | Tipo          | Tipo Descrição |        |
| Não foram en | contradas pendências fiscais | do tipo débito.                    |                     |                                           |               |                |        |
|              |                              |                                    |                     |                                           |               |                |        |
|              |                              | Sel                                | 6                   | *                                         | 1             |                |        |
|              |                              | SUPERITUDINCIA DE GESTÃO DA IMORIA | A Mato<br>NOVAS COL | Grosso do Su<br>NOUISTAS, NOVOS HORIZONTE |               |                |        |
|              |                              |                                    |                     |                                           |               |                |        |

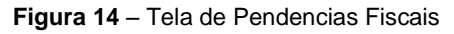